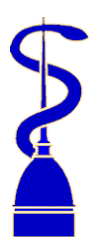

## ORDINE DEI MEDICI CHIRURGHI E DEGLI ODONTOIATRI DELLA PROVINCIA DI TORINO

C.so Francia 8, 10143 Torino - C.F.. 01111330013 Tel: 011.58.15.111 Fax: 011.50.53.23 Web: www.omceo-to.it email: segreteria.amministrativa@omceo.to.it pec: segreteria.to@pec.omceo.it

## RICETTA BIANCA ELETTRONICA – GUIDA OPERATIVA

Accedere al Sistema Tessera Sanitaria <u>Home – Sistema Tessera Sanitaria</u> Nella schermata di destra cliccare sul tasto "**Area Riservata**" e selezionare "**Operatori**".

Poi selezionare "Entra con Spid".

Inserire le proprie credenziali.

Scegliere dal menù a sinistra: **"Ricetta bianca elettronica".** Cliccare su "**Compila ricetta bianca elettronica**".

A questo punto ci si trova nella sezione **"Compila dati medico"**. E' indispensabile compilare quelli obbligatori. Poi cliccare su **"Conferma**" in basso a destra.

Nella nuova schermata compilare "**Dati identificativi del paziente**". E' necessario inserire solo il codice fiscale dell'assistito. Poi cliccare su su "**Conferma**" in basso a destra.

A questo punto ci si trova in una schermata dove compare la scritta "**Prescrizione 1**°".

Scrivendo nel rettangolo denominato **"Gruppo equivalenza**", ad esempio il principio attivo amoxicillina e cliccando poi sul rettangolo "**G. Equivalenza associato**" compare una linguetta nel rettangolo denominato "**Gruppo equivalenza**".

Da lì si può facilmente scegliere il farmaco che si desidera senza dover conoscere alcun AIC (Autorizzazione all'immissione in Commercio).

In alternativa si può fare un procedimento analogo sul rettangolo "**Nome commerciale del farmaco**" dove indicando un nome commerciale e cliccando poi su "**Ricerca nome commerciale**" compare una linguetta nel rettangolo denominato "**Nome commerciale del farmaco**" dal quale si può scegliere il farmaco che si vuole prescrivere.

Se si vuole prescrivere un altro farmaco nella medesima ricetta si deve cliccare in basso a destra dove compare la scritta "**+ Aggiungi**" e quindi ripetere il procedimento effettuato per il primo farmaco.

Su "Quantità" indicare 1 che equivale a ricetta ripetibile 10 volte in 6 mesi.

Tutto il resto è facoltativo ma è consigliabile indicare la posologia e la durata del trattamento.

Poi cliccare su "Conferma ricetta" e successivamente su "Stampa o invia via mail".

Non è possibile prescrivere farmaci OTC (Over the Counter, cioè farmaci che possono essere acquistati senza prescrizione medica) e SOP (Senza obbligo di prescrizione) insieme a farmaci con obbligo di prescrizione.